## **SENARA**

## **INSTRUCCIONES PARA ACCEDER AL INFORME DE HABILMIND**

A continuación, se detallan los pasos para acceder:

**Paso 1:** Se accede entrando en la siguiente URL: <u>https://senara.habil.tv/</u> Introduzca la URL en el navegador. (Evite utilizar el buscador de su navegador).

Paso 2: Introduzca su usuario y contraseña.

| Acceso                 |         |
|------------------------|---------|
|                        | usuario |
|                        | clave   |
|                        | Enviar  |
|                        |         |
| ¿no recuerdas tu contr | aseña?  |

Paso 3: Está en la pantalla de inicio. Seleccione la prueba que quiere consultar.

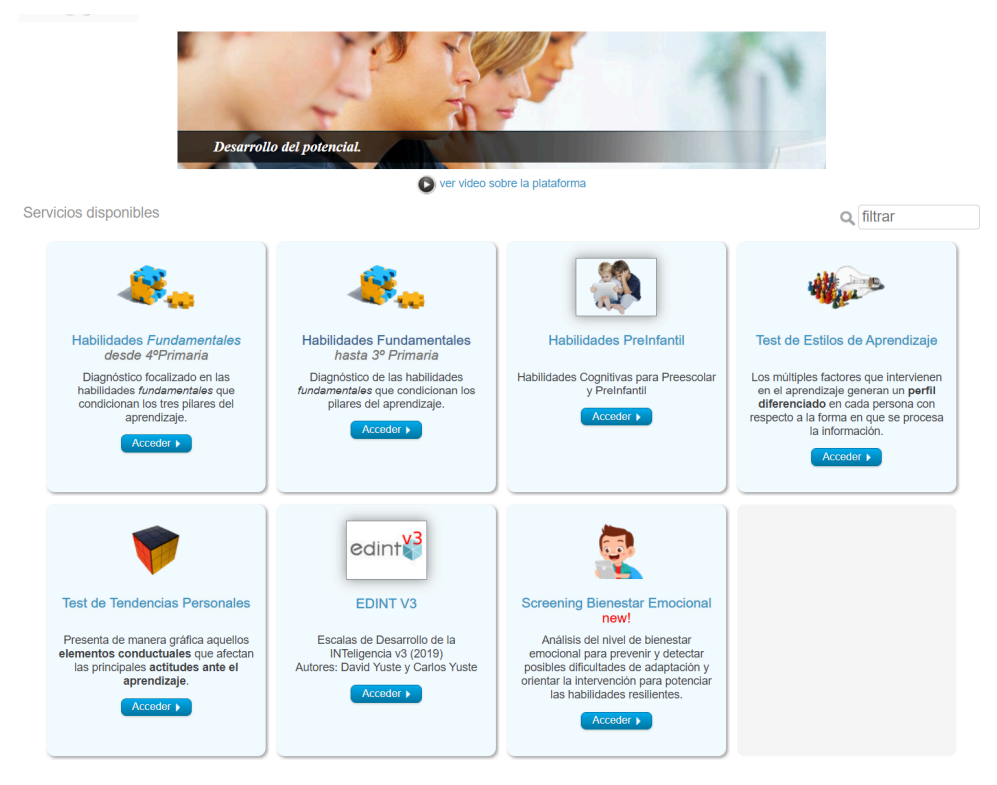

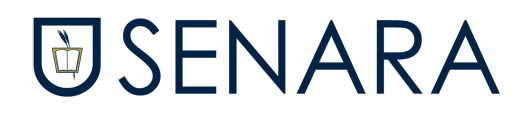

## Paso 4: ¡Ya puede ver el informe!

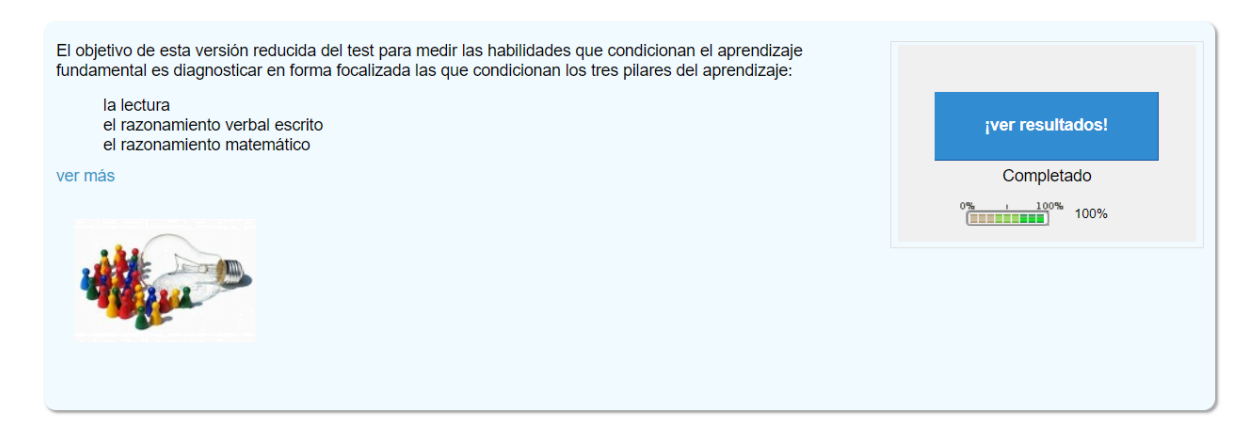

En el informe encontrará una explicación de la prueba y los resultados obtenidos, así como sugerencias de mejora para intervenir desde casa. ¡Esperamos que les sea de utilidad!